## **Table of Contents**

| How to edit the report         | 1 |
|--------------------------------|---|
| Editing the Temporary Schedule | 1 |
| Editing Punch Log              | 2 |
| Option 1                       | 2 |
| Editing Leave                  | 3 |
| Option 1                       | 3 |
| Option 2                       | 4 |

System Configuration, BioStar 2, T&A, punch log, leave, "temporary, schedule"

1/5

# How to edit the report

From BioStar 2.4.1, you can edit the temporary schedule, punch log, and leave.

## **Editing the Temporary Schedule**

- 1. Click on the Schedule tab in the Time Attendance menu.
- 2. Click on the + sign left of the Schedule.
- 3. Select a user.
- 4. Left click on a day of the calendar.
- 5. Click Add Temporary Schedule.

| BioStar                   | 2 🛞 Setting (           | D About @ | ) Help                        |                            |                      |                               |                           |
|---------------------------|-------------------------|-----------|-------------------------------|----------------------------|----------------------|-------------------------------|---------------------------|
| Contraction of the second | E AD SCHEDU             |           | Flexibleshift                 | > AirportUse               | r                    |                               | _                         |
| A<br>ucchi                | Shift Schedule Re       | Port      |                               |                            | <                    | May 2017                      | >                         |
| 101                       | 2117 schedule           | 11        | (Sun)                         | Molt                       | This                 | Weat                          | The                       |
| SEALCE                    | first chkin last chkout | 11        | the timin files shift         | Bhe Omin Flox shift        | Bhr Omitt Flex shift | Bhr Omin Flex shift           | Ehr Omin Fles shift       |
| E3                        | FirstLaatCheckOut Ch    | /1        | Add Temporary Do<br>Add Leave | hedule.                    |                      |                               |                           |
|                           | Flexibleshift           | 18        | the Genis Flex shift          | Sile Desis Fles shift      | She Omin Field shift | 10<br>Alle Dmàn Flex shift    | 11<br>De Onio Fier shift  |
| ELEVATOR 7                | 11                      |           |                               |                            |                      |                               |                           |
| 0                         | 4 (12541294)            |           |                               |                            |                      |                               |                           |
| -                         | Maxbreak10              | 18        | The Design Floor, shift       | 15<br>Ehr Omin Firs shift  | Market Street State  | 17<br>Lite Omin Flex shift    | Ete Omin Flex shift       |
| ACCONTROL                 |                         |           |                               |                            |                      |                               |                           |
| ~                         |                         |           |                               |                            |                      |                               |                           |
| ARCHETTORING              |                         |           | Alter Genilo Flox shift       | 22<br>Bhr Dmin First abitt | alle Dmin Flex shift | 24<br>Alter Omini Files shift | 25<br>Ehe Omin Flex shift |
| THE                       |                         |           |                               |                            |                      |                               |                           |

- 6. Enter a desired Name for this temporary schedule.
- 7. Select a preconfigured Shift.
- 8. Select the Period of time range to apply.
- 9. Use Apply to Other Users option to apply to multiple users.

| hedule                   |                                                                                |                                                                                                    | ×                                                                                           |
|--------------------------|--------------------------------------------------------------------------------|----------------------------------------------------------------------------------------------------|---------------------------------------------------------------------------------------------|
| A flexible day for Ethan |                                                                                |                                                                                                    |                                                                                             |
| Flex shift 👻             |                                                                                |                                                                                                    |                                                                                             |
| 2017-04-01               | ~                                                                              | 2017-04-01                                                                                                   |                                                                                             |
| Q                        |                                                                                |                                                                                                    |                                                                                             |
| Apply                    | Cancel                                                                         |                                                                                                    |                                                                                             |
|                          | hedule<br>A flexible day for Ethan<br>Flex shift ¥<br>2017-04-01<br>Q<br>Apply | hedule          A flexible day for Ethan         Flex shift ▼         2017-04-01         Q             Apply | A flexible day for Ethan       Flex shift *       2017-04-01       Q         Apply   Cancel |

## **Editing Punch Log**

### **Option 1**

1. Click on the **Report** column in the **Time Attendance menu**.

2. Generate a report by selecting **Period**, **Report Type**, **User Group/Use** and clicking **Update Report**.

3. Click on a row of the report.

| Daily Report |       |          |          |               |       |               |               |           |           |          |           |
|--------------|-------|----------|----------|---------------|-------|---------------|---------------|-----------|-----------|----------|-----------|
| Date         | Herre | Mater 10 | Departme | states        | 1.000 |               | - Del         | Reception | Regular h | Overlane | Tutal Wor |
| 2017/04/25   | Ethan | 100      | ADmitt   | First CHORN   | 23    | 2017/04/26-08 | 2017/04/26 22 | 2         | 8.02.00   | 1.00.00  | 13.00.06  |
| 2017/04/27   | Ethan | 1111     | ADmin    | First Stikle. | 22    | 125           | 19            | Absence   | 0.00.00   | 0.00.00  | 0.00.00   |
| 2017/54/28   | Ethan | \$355    | Abrein   | First CHHim   | - 55  |               | 15            | Absence   | 00.08.0   | ≘:00:00  | 0.90.00   |
| 2017/04/29   | Ethan | 1111     | ADmin    | First CHHim   | 82    | 1.0           | 10. E         | Absence   | 0.02-00   | 0.00.00  | 0.02.00   |
| 2017/04/30   | Ethan |          | A0min    | First Cititin | ÷.    | 10            | 10. C         | Absence   | 0.00-00   | 0.00.00  | 0.00.00   |

4. Click on the item below the In / Out column.

| ✓ Etha       | in - 1111         |                      |            |                    |           |                  |           |                 |
|--------------|-------------------|----------------------|------------|--------------------|-----------|------------------|-----------|-----------------|
| Date Range   | < Daily ( 2017-   | 04-26 ~ 2017-04-26   |            |                    |           |                  |           | 0               |
| Date         | shin              | Time code            | In .       |                    | Ексер     | tion Regs        | ilar Over |                 |
| 2017/04/26(W | ., First CHKin La | is Normal Pay        | 2017/04/26 | 08 2017/04/26      | 22 ·      | 8.00.00          | 1:00:00   | /               |
| Summary      | Regular hours     | Overtime ho          | Broak Time | Over Break T       | Meal Time | Exception        | Leave     | Total Work      |
| Daily        | 8:00:00           | 1:00:00              | 0.00.00    | 0.00.00            | 1:00:00   | 0                | 0         | 13.00:06        |
| Overtime I   | Nule P            | legular By Time Rate | Ove        | rtime By Time Rate | Wo        | rk time in Leave | Non-wor   | k time in Leave |
| 24           | 8:00:0            | D                    | 2:00:00    |                    | 0:00:00   |                  | 0.00.00   |                 |

5. Edit the punch log by clicking on the pencil.

| (red solution)                              |            |                        |           | 6  |
|---------------------------------------------|------------|------------------------|-----------|----|
| Punch Time                                  | Punch Type | Device                 | Device ID |    |
| 2017/04/26-08-16-50-<br>2017/04/26-08:16:50 | Check In   | BioStation A2 93925439 | 939254397 | 18 |
| 2017/04/26-08:16:63-<br>2017/04/26-08:16:53 | Check Out  | BioStation A2 93926439 | 039254397 | 14 |
| 2017/04/26-22-16:49<br>2017/04/26 22:16:49  | Check Out  | BioStation A2 93925439 | 939254397 | 14 |
| 2017/04/26 22:16:52                         |            | BioStation A2 93925439 | 939254397 | 1  |
| 2017/04/26 22:16:56                         | 54 C       | BioStation A2 93925439 | 939254397 | 1  |

Try checking **Rebuild Time Card** and then click **Update Report** if your report seems out of date

## **Editing Leave**

### **Option 1**

1. Click on the **Report** column in the **Time Attendance menu**.

2. Generate a report by selecting **Period**, **Report Type**, **User Group/Use** and clicking **Update Report**.

3. Click on the pencil icon.

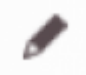

4. Select a Leave Time Code.

5. Check **Use Time** only if there is a desired number of hours that should be applied as leave.

- For instance, a half day leave would be 4 hours.
- 6. Set **Start Date** and **End Date** if the leave spans over a few days.
- 7. Use **Apply to Other User** to apply the same setting to multiple users.
- 8. Leave comments on Approver Comments if necessary.

| Date                   | 2017-05-02(Tue) |          |            |  |
|------------------------|-----------------|----------|------------|--|
| Leave                  | leave           | *        |            |  |
| Use Time               |                 |          |            |  |
| Start Date             | 2017-05-02      | End Date | 2017-05-02 |  |
| Leave Hours            | 08 00           |          |            |  |
| Apply to Other User(s) | ٩               |          |            |  |
| Approver Comments      |                 |          |            |  |

The feature to select leave hours (**Use Time**) was introduced in BioStar 2.4.1.

#### **Option 2**

1. Click on the **Report** tab in the **Time Attendance menu**.

2. Generate a report by selecting **Period**, **Report Type**, **User Group/Use** and clicking **Update Report**.

- 3. Click on a row of the report.
- 4. Click on the calendar icon on the right top corner.

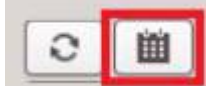

5. Click on the Shift (grey) item of the day.

| Work Tim | e v Shift v Regular v               | Overtime Coception Coove              | - Holiday                        |
|----------|-------------------------------------|---------------------------------------|----------------------------------|
|          |                                     |                                       | May 2017                         |
| Sun      | Mon                                 | Tue                                   | Wed                              |
|          | 30<br>17:00:00 ( 05:30:00 ~ 22:30:0 | 1<br>13:00:00 ( 05:30:00 ~ 18:30:00 ) | 2 11:00:00 ( 07:30:00 ~ 18:30:00 |
|          | 8.00:00 ( starts 5:30 flexible )    | ) 8:00:00 ( starts 5:30 flexible )    | 6.00.00 ( starts 5:30 flexible ) |
|          | 8:00:00                             | 8:00:00                               | 8:00:00                          |
|          | 9:00:00                             | \$:00.00                              | 12:00:00                         |

#### 6. Select a Leave Time Code.

<sup>-</sup> http://kb.supremainc.com/knowledge/

- 7. Check **Use Time** only if there is a desired number of hours that should be applied as leave.
- For instance, a half day leave would be 4 hours.
- 8. Set **Start Date** and **End Date** if the leave spans over a few days.
- 9. Use **Apply to Other User** to apply the same setting to multiple users.

10. Leave comments on **Approver Comments** if necessary.

| Date                   | 2017-05-02(Tue)                |  |
|------------------------|--------------------------------|--|
| Leave                  | leave *                        |  |
| Use Time               |                                |  |
| Start Date             | 2017-05-02 End Date 2017-05-02 |  |
| Leave Hours            |                                |  |
| Apply to Other User(s) | Q                              |  |
| Approver Comments      |                                |  |

From: http://kb.supremainc.com/knowledge/ -

#### Permanent link:

http://kb.supremainc.com/knowledge/doku.php?id=en:how\_to\_edit\_the\_report&rev=1724119312

Last update: 2024/08/20 11:01